#### DATASHEET

#### Product information ACCS633010-RBWAPR-2NDEU

| Name                                                                        | ACCS633010-RBWAPR-2NDEU                                                                                                    |  |  |  |
|-----------------------------------------------------------------------------|----------------------------------------------------------------------------------------------------|--|--|--|
|                                                                             |                                                                                                    |  |  |  |
|                                                                             | Small weatherproof wireless access point with a built-in cellular modem that supports 2G, 3G and 4G (LTE) connectivity                                                                                                    |  |  |  |
| Product description                                                         |                                                                                                    |  |  |  |
| Туре                                                                        | ACCS633010-RBWAPR-2NDEU **                                                                                                    |  |  |  |
| Description                                                                 | Small weatherproof wireless access point with a built-in cellular modem that supports 2G, 3G and 4G (LTE) connectivity. For accessing the LTE network from the iQunet Server. 9-30V PoE-powered, includes LTE modem that supports international LTE bands 1, 2, 3, 7, 8, 20, 38 and 40. |  |  |  |
| Note                                                                        | ** Contact iQunet for an LTE modem that supports LTE bands 2, 4, 5 and 12, mostly used by mobile operators in United States, Canada, and Latin America.                                                                                                    |  |  |  |
| Product specifications                                                      |                                                                                                    |  |  |  |
| Supported bands<br>LTE (FDD) bands (4G)<br>LTE (TDD) bands (4G)<br>3G bands | 1(2100)/2(1900)/3(1800)/7(2600)/8(900)/20(800)<br>38(2600)/40(2300)<br>1(2100)/2(1900)/5(850)/8(900)                                                                                                    |  |  |  |
| LTE category (4G)                                                           | 4 (150Mbps Downlink, 50Mbps Uplink)                                                                                                    |  |  |  |
| 3G category                                                                 | R7 (21Mbps Downlink, 5.76Mbps Uplink)                                                                                                    |  |  |  |
| SIM slots                                                                   | 1                                                                                                    |  |  |  |
| 10/100 Ethernet ports                                                       | 1 (use with Cat6 shielded ethernet cable – not included)                                                                                                    |  |  |  |
| Wireless                                                                    | Built-in 2.4 GHz 802.11b/g/n, dual chain (connect to 192.168.88.1 for modem set-up)                                                                                                    |  |  |  |
| Wireless regulations                                                        | Specific frequency range will be limited by country regulations                                                                                                    |  |  |  |
| Antenna beam width                                                          | 360°                                                                                                    |  |  |  |
| Supported input voltage                                                     | 9 V – 30 V (Passive PoE) - input needs to be at least <b>18V</b> to accommodate any losses in cables                                                                                                    |  |  |  |
| Dimensions                                                                  | 185 x 85 x 30 mm                                                                                                    |  |  |  |
| IP                                                                          | IP54 (outside installation with openings directed downwards)                                                                                                    |  |  |  |
| Maximum power consumption                                                   | 8W                                                                                                    |  |  |  |
| Operating temperature                                                       | -40° to 60°C                                                                                                    |  |  |  |
| Accessories                                                                 | PoE injector cable<br>24V 0.8A power adapter<br>Mount base, screw kit, plastic straps, thermal pad                                                                                                    |  |  |  |
| Certification                                                               | CE, FCC, IC, E-MARK, EAC, ROHS                                                                                                    |  |  |  |

#### DATASHEET

| Mounting                     | Mounting on a mast or pole                                                                                                    |
|------------------------------|----------------------------------------------------------------------------------------------------|
| Mechanical                   | <ul> <li>It is recommended to use electrical tape to increase friction between materials.</li> <li>It is recommended to use electrical tape to increase friction between materials.</li> <li>Mount the plastic tie straps to the steel brackets by guiding them through the holes.</li> <li>Mount the plastic tie straps to the steel brackets by guiding them through the holes.</li> <li>Secure them with a screw.</li> <li>Secure them with a screw.</li> <li>Close the bottom latch and secure it with a screw.</li> <li>Close the bottom latch and secure it with a screw.</li> <li>Close the screw supply into the PoE injector cable.</li> <li>Plug the provided power supply into the PoE injector cable.</li> <li>(Alternative) Cut the power cable from the power adapter and connect to an existing 18-300 DC source.</li> <li>Connect the ethernet cable from the injector to the iQunet Server.</li> </ul> |
| Electrical connection scheme | LTE Router<br>IQunet Server<br>Power to iQunet Server<br>RJ45<br>PoE<br>Power Injector<br>RJ45<br>LAN cable (not provided)<br>PoE                                                                                                    |

iQunet | Broekstraat 82, B-9220 Hamme, Belgium | T +32 52 86 00 25 | info@iqunet.com

### DATASHEET

| Router configuration |                                |                                 |                       |                                             | 1            |
|----------------------|--------------------------------|---------------------------------|-----------------------|---------------------------------------------|--------------|
|                      |                                |                                 | Quick Set             | WebFig Terminal <table-cell> 😰</table-cell> |              |
|                      |                                |                                 |                       | LTE AP VQuick Set                           |              |
|                      |                                |                                 |                       |                                             |              |
|                      |                                |                                 |                       |                                             |              |
|                      |                                |                                 |                       | LTE                                         |              |
|                      | PIN                            | •                               |                       |                                             |              |
|                      | APN                            | • <b></b>                       |                       |                                             |              |
|                      |                                |                                 |                       | Status                                      |              |
|                      | Current Operator               | Telenet                         |                       |                                             |              |
|                      | 540500                         | (200 /bard 2, bardwidth 200ths) |                       |                                             |              |
|                      | EARFCN                         | 1800 (band 3, bandwidth 20Mhz)  |                       |                                             |              |
|                      |                                |                                 |                       | -40 dB<br>-60 dB                            |              |
|                      |                                |                                 |                       | -80 dB                                      |              |
|                      | KSKP                           |                                 |                       | -100 dB                                     |              |
|                      |                                | PSPD                            | dB ave: -121 dB       | 5:46 10:17:16 10:17:46                      |              |
|                      |                                | - KSKP (01: 12)                 | ub avg: -121 ub       | max: -120 00                                |              |
|                      |                                |                                 |                       | Internet                                    |              |
|                      | IP Address                     | 100.86.236.144                  |                       |                                             |              |
|                      | Firewall Router                |                                 |                       |                                             |              |
|                      |                                |                                 |                       | Local Network                               |              |
|                      | IP Address                     | 192.168.88.1                    |                       |                                             |              |
|                      | Netmask                        | 255.255.255.0 (/24)             |                       |                                             |              |
|                      | 01/02 0                        |                                 |                       |                                             |              |
|                      | DHCP Server                    | ✓                               |                       |                                             |              |
|                      | DHCP Server Range              | ▲ 192.168.88.10-192.168.88.2:   |                       |                                             |              |
|                      | NAT                            |                                 |                       |                                             |              |
|                      | UPnP                           | 0                               |                       |                                             |              |
|                      |                                |                                 |                       | Custom                                      |              |
|                      |                                | A.0. 70                         |                       | System                                      |              |
|                      | Router Identity                | MIKTOTIK                        |                       |                                             |              |
|                      |                                |                                 |                       | Check For Updates Reset Configuration       |              |
|                      |                                |                                 |                       | Password                                    |              |
|                      |                                |                                 |                       | Apply Configuration                         |              |
|                      |                                |                                 |                       |                                             |              |
|                      |                                |                                 |                       |                                             |              |
|                      |                                |                                 |                       |                                             |              |
|                      |                                |                                 |                       |                                             |              |
|                      | 1. Connect to                  | the wireless network of         | the router.           |                                             |              |
|                      | 2 Open https:                  | //192 168 88 1 in your          | web browser to start  | the configuration Wi-Fill                   | password and |
|                      | Z. Open nups.                  | login nooword oro pro           | vided                 |                                             | password and |
|                      | Roulei US                      | o the formation of the pro-     | nueu.                 |                                             |              |
|                      | 3. Go to Quick                 | CSet: LTE AP.                   |                       |                                             |              |
|                      | <ol><li>Insert the A</li></ol> | PN from the SIM provio          | der.                  |                                             |              |
|                      | <ol><li>Apply config</li></ol> | guration by clicking the        | button.               |                                             |              |
|                      | 6 Wait 2 mini                  | ites until the Operator a       | oppears in the screer | and RSRP graph is sho                       | wn           |
|                      | o. Wait 2 millio               |                                 |                       | rana riorar graphilo ono                    |              |
|                      |                                |                                 |                       |                                             |              |
|                      |                                |                                 |                       |                                             |              |
|                      |                                |                                 |                       |                                             |              |
|                      |                                |                                 |                       |                                             |              |
|                      |                                |                                 |                       |                                             |              |
|                      |                                |                                 |                       |                                             |              |
|                      |                                |                                 |                       |                                             |              |
|                      |                                |                                 |                       |                                             |              |
|                      |                                |                                 |                       |                                             |              |
|                      |                                |                                 |                       |                                             |              |
|                      |                                |                                 |                       |                                             |              |
|                      |                                |                                 |                       |                                             |              |
|                      |                                |                                 |                       |                                             |              |
|                      |                                |                                 |                       |                                             |              |
|                      |                                |                                 |                       |                                             |              |
|                      |                                |                                 |                       |                                             |              |
|                      |                                |                                 |                       |                                             |              |
|                      |                                |                                 |                       |                                             |              |
|                      |                                |                                 |                       |                                             |              |
|                      |                                |                                 |                       |                                             |              |
|                      |                                |                                 |                       |                                             |              |

#### DATASHEET

| Check router connection status | <ol> <li>Go to the "WebFig" panel (next to "Quick Set" in the upper right corner).</li> <li>Select the "Interfaces" tab at the left.</li> <li>In the "Interfaces" tab, click on "LTE" or click on the row containing the LTE connection type.</li> </ol>                                                                                                    |  |  |  |  |  |
|--------------------------------|----------------------------------------------------------------------------------------------------|--|--|--|--|--|
|                                | I. CoPSIM         Restriction schuld dressenses         Default and the second dressenses         Default and the second dressenses         Default and                                                                                                    |  |  |  |  |  |
|                                | <ul> <li>4. The dashboard should show the following: <ul> <li>a) Registration Status: registered</li> <li>b) PIN Status: ok</li> <li>c) Fuctionality: full</li> </ul> </li> <li>5. A Tx/Rx Rate should now become visible. In the operator section at the top the "Access Technology" should show: Evolved 3G (LTE). If the "Access Technology" shows eGPRS, the connection is not good enough.</li> </ul>                                                                                                    |  |  |  |  |  |
|                                | Link Downs 0 Link Downs 0 Link |  |  |  |  |  |
|                                | Functionality     full       Functionality     full       Sector ID     72       PHY Cell ID     373       Access Technology     Evolved 3G (LTE)                                                                                                    |  |  |  |  |  |
|                                | <ul> <li>6. You now have a working internet connection.</li> <li>7. IMPORTANT: <ul> <li>a) GO TO THE "QUICK SET" PANEL AND SELECT THE LTE ACCESS POINT (AP).</li> <li>b) CHANGE THE ROUTER LOGIN PASSWORD.</li> </ul> </li> </ul>                                                                                                    |  |  |  |  |  |
|                                |                                                                                                    |  |  |  |  |  |
|                                | None       None       Set Set Set Set Set Set Set Set Set Set                                                                                                    |  |  |  |  |  |
|                                | Notation         1 / 0 / 0 / 0 / 0 / 0 / 0 / 0 / 0 / 0 /                                                                                                    |  |  |  |  |  |